INODI: Instructivo Diligenciamiento Electrónico de Oficios (DEO) Interjurisdiccionales (Bus Justicia Federal)

## Envío de un oficio

A partir de la implementación del Acuerdo Plenario Nº 5226/2023 se incorporó en el sistema INODI la posibilidad de tramitar oficios entre organismos jurisdiccionales del país (organismos públicos, privados y otros).

Para enviar un oficio, vaya al menú **Nuevo-> Oficio**. Complete los datos marcados con flechas rojas en la siguiente imagen y presione "**Enviar**". El archivo que contiene el oficio, deberá obligatoriamente, ser un **pdf firmado digitalmente**.

| Volver a panta | alla normal 🥔 A      | ljuntar Archivo 🗙 Cancelar                                                                  |                             |  |  |  |
|----------------|----------------------|---------------------------------------------------------------------------------------------|-----------------------------|--|--|--|
|                | Provincia            | Buenos Aires Provincia destino del oficio                                                   |                             |  |  |  |
| Para           | Organismo            | Poder Judicial Buenos Aires o Organismo, por ej, Poder Judicial, Poder Ejecutivo, etc.      |                             |  |  |  |
|                | Dependiencia         | Juzgado en lo Civil y Comercial Nº 2 - Olavarria x Dependencia                              | adonde enviará el oficio    |  |  |  |
| Expediente     | Número               | Año Complete expediente y año                                                               |                             |  |  |  |
| Nota: Debe     | e enviar obligatoria | mente un archivo PDF como documento principal. Presione el botón Agregar documento principa | Agregar documento principal |  |  |  |

Puede ver un video de ayuda de cómo enviar un oficio en el siguiente link: <u>Ayuda Envío de</u> <u>oficios Bus Federal</u>

## Recepción de un oficio

Un oficio recibido a través del Bus Justicia Federal tendrá el detalle del organismo que lo envío, la dependencia y el expediente. **Siempre** tendrá adjunto un pdf **firmado digitalmente** en donde se encontrará la comunicación.

## Ejemplo de Oficio Bus Justicia Federal

| Subsecreta [BusJustsicia] C                       | aria de Tecnologia Informatica (Sistema INODI)<br>Comunicación 806                                                                                  |  |
|---------------------------------------------------|----------------------------------------------------------------------------------------------------|--|
| Comunicación                                      | Número 806 desde organismo externo.Código operación: aa212ceb64624f97b6b5962fa88b2254                                                               |  |
| Organismo: Po<br>Dependencia: {<br>Expediente Ori | oder Judicial Buenos Aires<br>Subsecretaria de Tecnologia Informatica.<br>igen: 20259 - STI - CAPACITACION USUARIO - TRANSFORMACION - MARIANA DANEL |  |
| La comunicació                                    | ón se encuentre en el documento adjunto.                                                                                                    |  |
| Archivos adjunt                                   | cion.806.pdf                                                                                                    |  |
| Aresponder                                        | 🗙 Pantalla Completa 🛛 Mas 🕶                                                                                                    |  |

## Respuesta del oficio

- El oficio deberá ser respondido únicamente por el organismo que lo recibió.
- Si necesita que intervenga otro organismo, por ej. una oficina de notificaciones para que diligencie una citación, deberá crear un trámite inodi nuevo dirigido a esa oficina, colocando el número de trámite que contiene el oficio como referencia, de esta manera tendrán acceso a los documentos adjuntos. Una vez que la oficina de notificaciones proceda a notificar y conteste el inodi, Ud. podrá contestar el oficio recibido.

Si desea ver cómo referenciar un trámite desde inodi, visite la ayuda del sistema (minuto 1:05 del vídeo) en el link:

Ayuda envío de trámite con referencia a otro

- La respuesta **siempre debe incluir un archivo pdf firmado digitalmente** como archivo principal.
- En la pantalla de respuesta presione el botón "Agregar documento principal" (marcado en la imagen con la flecha roja) para adjuntar el pdf firmado. Además, podrá

adjuntar otros archivos a la respuesta, si lo desea, presionando el botón "Adjuntar Archivo".

| Trái                               | mite 717                                                                         | 7896 Oficio                                                                                 |                                                |                                         |             |                      |       | Imprimir Agrupar otros trámite |
|------------------------------------|----------------------------------------------------------------------------------|---------------------------------------------------------------------------------------------|------------------------------------------------|-----------------------------------------|-------------|----------------------|-------|--------------------------------|
| Respue                             | esta Oficio                                                                      |                                                                                             |                                                |                                         |             |                      |       |                                |
| 🗙 Pant                             | alla Completa                                                                    | 🖉 Adjuntar Archivo                                                                          | × Cancelar                                     |                                         |             |                      |       |                                |
|                                    | Provincia                                                                        | Provincia donde s                                                                           | e encuentra                                    | el organismo                            |             |                      |       |                                |
| Para                               | Organismo                                                                        | Nombre del orga                                                                             |                                                |                                         |             |                      |       |                                |
|                                    | Dependiencia Subsecretaria de Tecnologia Informatica (Sistema INODI) x           |                                                                                             |                                                |                                         |             |                      |       |                                |
|                                    | Expediente Número                                                                |                                                                                             |                                                | Año                                     |             |                      |       |                                |
| Not<br>doc<br>prir<br>Si a<br>boto | ta: Debe enviar<br>sumento princip<br>ncipal<br>además, necesi<br>ón Adjuntar Ar | r obligatoriamente un<br>al, Presione el botón<br>ita agregar más docur<br>r <b>chivo</b> . | archivo PDF c<br>Agregar doci<br>nentos, puede | iomo<br>u <b>mento</b><br>e utilizar el | <b>₽</b> Ag | regar documento prin | cipal |                                |
|                                    |                                                                                  |                                                                                             |                                                |                                         |             |                      |       |                                |
|                                    |                                                                                  |                                                                                             |                                                |                                         |             |                      |       | 🖂 Enviar                       |